## Como cancelar sua associação no portal TCC para Todos?

Prezado Associado,

Conforme anunciado no momento de sua associação:

Não há tempo mínimo.

Você pode cancelar sua associação a qualquer momento. Sem multa. Sem explicações. Sem burocracia.

Nesse sentido, se você, independente do motivo, não deseja mais ser um associado, basta seguir estes procedimentos:

Para o cancelamento de sua assinatura, você deve entrar com seu login e senha na <u>página do PagSeguro</u>, clicando em "MINHA CONTA"  $\rightarrow$  "Assinaturas"  $\rightarrow$  "Assinadas por mim". (vide figura)

A seguir, click sobre a assinatura referente à associação ao portal e, em seguida, "Cancelar Assinatura".

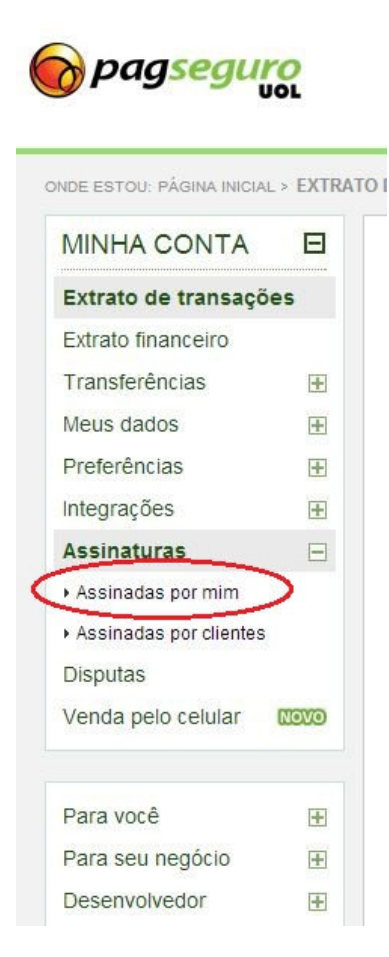

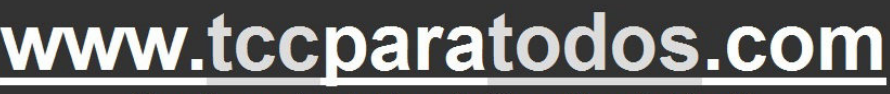

O maior portal de Terapia Cognitiva do Brasil

"Tudo para você praticar a Terapia Cognitiva com excelência"